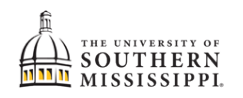

## View Grades

| 1. | Within SOAR, navigate to the <b>Academics</b> menu.                         |
|----|-----------------------------------------------------------------------------|
|    | Academics                                                                   |
|    |                                                                             |
| 2. | Click Grades.                                                               |
|    | Academics                                                                   |
|    | Apply for Graduation                                                        |
|    | Apply for Certificate                                                       |
|    | Programs                                                                    |
|    | Degree Progress                                                             |
|    | What-If                                                                     |
|    | Course List                                                                 |
|    | View Unofficial Transcript                                                  |
|    | Order Official Transcript                                                   |
|    | Grades                                                                      |
| 3. | Select the term that you wish to check grades.                              |
|    | Term:<br>Fall 2021-2022                                                     |
|    | Fall 2021-2022                                                              |
|    | Spring 2020-2021                                                            |
|    | Fall 2020-2021                                                              |
| 4. | Grades, Term GPA, Cumulative GPA, and individual course grades will appear. |
|    | Academic Good                                                               |
|    | Class List                                                                  |
|    | CLASS DESCRIPTION                                                           |
|    | > FRE 102<br>H001-LEC (7028) Beginning French II                            |
|    | > GHY 101 World Ghy<br>G001-LEC (5494)                                      |